Tutorial – Sistema de Concessão de Bolsas de Estudos (RENOVAÇÕES para Bolsas de Estudos)

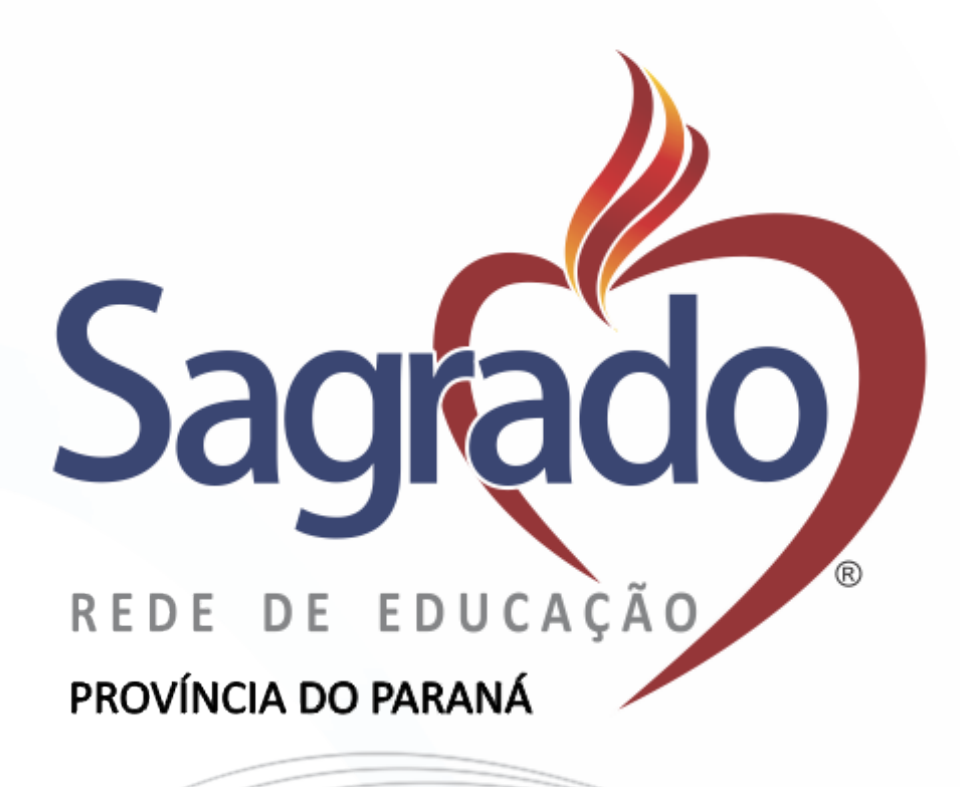

# **INFORMAÇÕES GERAIS**

Para o preenchimento da FICHA SOCIOECONÔMICA, será necessário o fornecimento de alguns dados, deste modo tenha em mãos os seguintes documentos:

- Documentos pessoais (RG e CPF) de todos os membros do grupo familiar;
- Comprovante de endereço;
- Comprovante de RENDA (deve ser lançado o valor BRUTO);
- Despesas com medicamentos;
- Despesas gerais (água, luz, telefone, alimentação, aluguel e financiamentos, dentre outros).

#### 1. Como proceder o acesso?

Localize o campo "CANDIDATO" (área destacada em vermelho) para fazer o acesso ao sistema de concessão de bolsas de estudos.

|                           | Saída do sistema realizada com sucesso                                                   | Usuário   |
|---------------------------|------------------------------------------------------------------------------------------|-----------|
|                           |                                                                                          | Senha     |
| Editais Abertos           |                                                                                          |           |
| Edital RENOVAÇÃO BOLSAS E | DE ESTUDOS - ANO LETIVO 2018                                                             |           |
| Editais Encerrados        | NOS 2015 - COLÉGIO SOCIAL MADRE CLÉLIA                                                   | Entrar    |
| Edital BOLSAS DE ESTUE    | 005 2015 - COLÉGIO SOCIAL MADRE CLÉLIA                                                   |           |
| Edital BOLSAS DE ESTUD    | OOS 2017 - COLÉGIO SOCIAL MADRE CLÉLIA                                                   |           |
| Edital FESTE              | STE)                                                                                     | CANDIDATO |
|                           |                                                                                          | 2         |
|                           | Mensagem de responsabilidade da mantenedora/administração                                | 43        |
| Orientações s             | obre inscrição no processo seletivo de "CONCESSAO" de bolsa de estudos 2016. Clique aqui | ?         |
|                           |                                                                                          |           |
|                           |                                                                                          |           |

### **1.1. ACESSO:**

Para realizar o acesso deverá preencher os campos usuário e senha (área destacada em vermelho) e clicar no botão **"Entrar"** (área destacada em verde);

Atenção: O usuário e senha de acesso são os mesmos utilizados na "Central Acadêmica", fornecidos previamente pela Secretaria da Unidade Educacional.

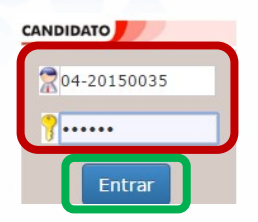

1. Após acessar o sistema, preencha todos os campos atentamente até a conclusão da renovação.

Atenção: Caso não finalize o preenchimento das informações e feche o sistema, faça o login novamente, clique no botão "alterar dados" e continue o preenchimento das informações até a conclusão.

Atenção: SELECIONE O EDITAL REFERENTE A SUA UNIDADE ," e continue o preenchimento das informações até a conclusão.

| Candida | dato                                                                         |
|---------|------------------------------------------------------------------------------|
| dital:  | EDITAL 02.2020- RENOVAÇÃO DE BOLSAS DE ESTUDOS - COLÉGIO IMACULADA CONCEIÇÃO |

### 1.2 – AVISO LEGAL

Realize a leitura do texto de AVISO LEGAL e clique em aceitar para prosseguir.

| Aviso Legal                                                                                                    |
|----------------------------------------------------------------------------------------------------|
| DECLARO, SOB AS PENAS DA LEI, SER VERDADEIROS OS DADOS FORNECIDOS NESTE FORMULÁRIO E<br>DESDE JÁ AUTORIZO A VERIFICAÇÃO DOS DADOS. OMISSÃO OU FALSIDADE DE INFORMAÇÕES<br>PERTINENTES À SELEÇÃO EM QUALQUER TEMPO RESULTARÁ NA EXCLUSÃO DO PROCESSO. O ARTIGO<br>299 DO CÓDIGO PENAL DISPÕE QUE É CRIME ?OMITIR, EM DOCUMENTO PÚBLICO OU PARTICULAR,<br>DECLARAÇÃO QUE DELE DEVIA CONSTAR, OU NELE INSERIR DECLARAÇÃO FALSA OU DIVERSA DA QUE<br>DEVERIA SER ESCRITA, COM O FIM DE PREJUDICAR, CRIAR OBRIGAÇÃO OU ALTERAR A VERDADE SOBRE<br>O FATO JURIDICAMENTE RELEVANTE. |
| Aceitar                                                                                                    |
|                                                                                                    |

### **1.3 - DADOS DO CANDIDATO :**

Na primeira página, onde encontra-se as informações "DADOS DO ALUNO", deverá ser conferido todos os dados, os itens que possuem **\* são de preenchimento obrigatório**.

|                                     | Inscriç                              | ;ão Online |        |           |
|-------------------------------------|--------------------------------------|------------|--------|-----------|
| os do Aluno                         |                                      |            |        |           |
| *Nome:                              |                                      |            |        |           |
| CPF:                                | 4                                    | •          |        |           |
| RG:                                 |                                      |            |        |           |
| *Data de Nascimento:                |                                      |            |        | *Idade    |
| *Nível de ensino que está cursando: |                                      | ~          | А      | no/Série: |
| *Estuda?〇                           | Sim <sup>O</sup> Não * <b>Onde</b> ? |            | *Tipo: | *         |
| * <b>PCD:</b> N                     | ão ✔ Tipo: -                         | ~          |        |           |
| *Ocupação: E                        | STUDANTE                             | ~          |        |           |
| *Reside Com:                        |                                      | ~          |        |           |
|                                     |                                      |            |        |           |
|                                     |                                      |            |        |           |

Para continuar o preenchimento da inscrição, preencha todos os campos atentamente até a conclusão.

# **1.4 – DADOS DO RESPONSÁVEL FINANCEIRO:**

(Deve ser responsável legal pelo candidato).

| *Nome:                                        |              |                |
|-----------------------------------------------|--------------|----------------|
| *Sexo:O <sub>Masculino</sub> O <sub>Fem</sub> | inino        |                |
| *Parentesco: 🗸 🗸                              |              |                |
| *Ocupação:                                    | ~            |                |
| *CPF:                                         |              | *RG:           |
| *E-mail:                                      |              |                |
| *Estado Civil: Escolha um es                  | tado civil 🗸 | *Idade:        |
| *Escolaridade:                                | ~            |                |
| *Endereço:                                    |              |                |
| *Número:                                      |              |                |
| Complemento:                                  |              |                |
| *Bairro:                                      |              |                |
| *Cidade:                                      |              | *Estado Acre 🗸 |
| *CEP:                                         |              |                |
| *Tel. Residêncial:                            |              | *Tel. Celular: |
| Tel.Comercial:                                |              |                |

Os itens que possuem <u>\* são de preenchimento obrigatório</u>. Após concluir clicar em:

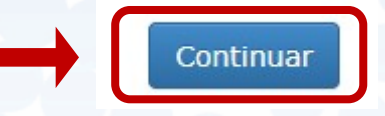

# **1.5 – DISTÂNCIA ENTRE RESIDENCIA DO CANDIDATO E A UNIDADE EDUCACIONAL**

Inserir a distância média, o preenchimento é obrigatório.

#### \*Distância entre a Residência e a Unidade(Km):

#### **1.6 – COMPOSIÇÃO FAMILIAR:**

**Entende-se como grupo familiar** a unidade nuclear composta por uma ou mais pessoas, eventualmente ampliada por outras pessoas que contribuam para o rendimento ou tenham suas despesas atendidas por aquela unidade familiar, todas moradoras em um mesmo domicílio.

### Deverão ser inseridos todos os membros do grupo familiar:

| nposição Familiar          |                                            |
|----------------------------|--------------------------------------------|
| *Nor                       | me:                                        |
| *Parentese                 | sco: 🗸                                     |
| C                          | CPF:                                       |
| Estado Civ                 | ivil: Escolha um estado civil 🗸            |
| *Idao                      | ide:                                       |
| Ocupaçã                    | ião: 🗸 🗸                                   |
| Escolaridad                | ide:                                       |
| *Estud                     | da?®Sim <sup>O</sup> Não Qual instituição? |
| *Declarou Imposto de Renda | a? :O <sub>Sim</sub> ® <sub>Não</sub>      |
|                            |                                            |

Os dados do candidato e do responsável financeiro já serão preenchidos automáticos, será necessário completar com os demais membros.

#### - FORMA DE PREENCHIMENTO EX:

Nome: Maria Eduarda sobral Parentesco (com o aluno): Irmã Estado Civil: Solteira Ocupação: Estudante Escolaridade: Ensino Médio Estuda: Sim - Qual Instituição: Faculdades xxx Declarou Imposto de Renda: Não • Realizar o procedimento até que todos os membros constem no quadro abaixo, após o preenchimento

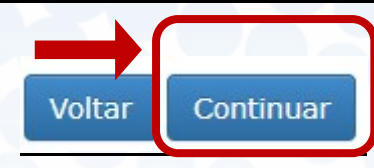

## **1.7 – DADOS FAMILIARES:**

clicar em:

- Informar se a família é beneficiária do Programa Bolsa Família

- Informar se houve situação de desemprego no grupo familiar (qualquer membro) nos últimos 12 meses.

| Dados I | miliares                                                                                               |
|---------|----------------------------------------------------------------------------------------------------|
|         | *Família Beneficiária do Programa Bolsa Família? :O <sub>Sim</sub> O <sub>Não</sub>                    |
| *       | ouve situação de desemprego no Grupo Familiar nos úlitmos 12 meses? :O <sub>Sim</sub> O <sub>Não</sub> |

## **1.8 - DADOS SOBRE EMPREGO E RENDA:**

No cálculo referido serão computados os rendimentos de qualquer natureza percebidos pelos membros do grupo familiar, a título REGULAR ou EVENTUAL, inclusive aqueles provenientes de locação ou de arrendamento de bens móveis e imóveis.

Estão excluídos do cálculo de que tratam os parágrafos anteriores:

I - os valores percebidos a título de:

a) auxílios para alimentação e transporte;

b) Auxílio Emergencial Financeiro e outros programas de transferência de renda destinados à população atingida por desastres, residente em municípios em estado de calamidade pública ou situação de emergência; e

f) demais programas de transferência condicionada de renda implementada pela União, Estados, Distrito Federal ou Municípios.

III - o montante pago **pelo alimentante a título de pensão alimentícia, exclusivamente no caso de decisão judicial**, acordo homologado judicialmente ou escritura pública que assim o determine. (Deverá apresentar o Termo Judicial e comprovante de pagamento, referente ao pagamento acima).

| *Nome:                                                                              | ~              |
|-------------------------------------------------------------------------------------|----------------|
| *Fonte de Renda:                                                                    | ×              |
| Local de trabalho:                                                                  |                |
| *Rendim <u>ento Bruto:</u>                                                          |                |
| Inse                                                                                | erir           |
| Preencher todos os membros que possuem rendimentos. Se a família po<br>incluídos no | o cadastro.    |
| ③ Nenhum me                                                                         | embro listado. |
| ara o preenchimento deverá:                                                         |                |
|                                                                                     |                |

| • Informar qual a fonte de rer                  | nda: *Fonte de Renda:                | •                                | •               |
|-------------------------------------------------|--------------------------------------|----------------------------------|-----------------|
| Irão aparecer as seguinte                       | s opcões:                            |                                  |                 |
| AJUDA DE PARENTES / TE                          | RCEIROS – Ex.Recebe valores com      | o doação de parentes.            |                 |
| ALUGUEL – Ex. Se possuir                        | · imóvel alugado.                    |                                  |                 |
| APOSENTADORIA -                                 |                                      |                                  |                 |
| AUTONOMO / INFORMAI                             | L – Ex: Pedreiro, diarista e outros. |                                  |                 |
| DESEMPREGADO - Ex: Re                           | cebendo Seguro desemprego            |                                  |                 |
| DO LAR                                          |                                      |                                  |                 |
| EMPREGADO REGIME CL                             | T (REGISTRO EM CARTEIRA)             |                                  |                 |
| ESTAGIÁRIO OU APRENDI                           | IZ                                   |                                  |                 |
| PENSÃO ALIMENTÍCIA – E                          | Beneficiário.                        |                                  |                 |
| PENSÃO PREVIDENCIÁRIA                           | A - Ex Pensão por morte              |                                  |                 |
| RENDIMENTOS FINANCEI                            | ROS – Ex: Rendimento da popança,     | , dentre outros.                 |                 |
| SERVIDOR PÚBLICO: Regi                          | me Estatutário.                      |                                  |                 |
| - <u>Selecionar a que repres</u>                | enta a atual situação da pessoa se   | lecionada, é Obrigatório informa | r de TODOS DOS  |
| MEMBROS MAIORES DE                              | 16 ANOS QUE POSSUAM RENDA.           |                                  |                 |
| • Local de Trabalho: Local de                   | trabalho:                            |                                  |                 |
| Informar o nome da En<br>profissão que exercem. | npresa, Prefeitura, em que traba     | lha nos casos dos autônomos o    | levem inserir a |

RENDIMENTO BRUTO: \*Rendimento Bruto:

Inserir o valor bruto que consta no contracheque, para autônomos devem declarar a renda mensal, podendo ser solicitado os extratos bancários.

Após deverá ser clicado em inserir:

Ao clicar irá ser criado um quadro com as informações fornecidas, caso um membro possua mais de uma renda deverá repetir o procedimento por rendimento que possua, ou seja, uma linha por rendimento:

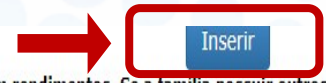

Preencher todos os membros que possuem rendimentos. Se a familia possuir outros tipos de renda além do salário, estes também deverão ser incluídos no cadastro.

# 1.9- CONDIÇÕES DE SAÚDE:

Condições de Saúde

\*Doenças graves/crônicas:O<sub>Sim</sub>O<sub>Não</sub> \*Faz uso contínuo de medicamento?O<sub>Sim</sub>O<sub>Não</sub>

Se a resposta for positiva para situações de SAÚDE, deverá preencher o item abaixo:

| *Nome do familiar:   | ~ |
|----------------------|---|
| *Tipo de Doença:     | ~ |
| *Despesa mensal R\$: |   |

Para o preenchimento: Insere o nome do Familiar e o tipo de doença, despesa mensal e clica em Inserir.

APÓS O PREENCHIMENTO DA PAGINA DEVERÁ CLICLAR EM:

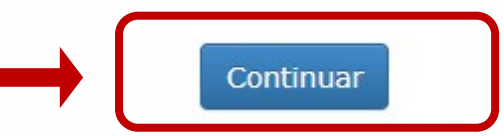

# 1.10 - DECLARAÇÃO DE BENS:

Neste item deverá ser informado os automóveis que a família possui, tenha em mãos os documentos dos bens para facilitar o preenchimento, deve ser informado TODOS.

| Rel                          | cione os automóveis do grupo familiar que reside com você: |  |
|------------------------------|------------------------------------------------------------|--|
| Tipo do Veículo:             | Passeio 🖌                                                  |  |
| Marca:                       |                                                            |  |
| Modelo:                      |                                                            |  |
| Ano:                         |                                                            |  |
| Situação do Veículo:         |                                                            |  |
| Valor financiado do Veículo: |                                                            |  |
|                              |                                                            |  |

- Após preencher os campos clicar em inserir, o procedimento poderá ser realizado quantas vezes forem necessárias. Ex: A família possui 01 carro e 01 moto, precisará preencher duas vezes, uma para cada bem.

• Caso a família não possua, pode deixar o campo em Branco.

# 1.11 - SITUAÇÃO DE MORADIA

|                                                                                        | Informaçõ                                            | es sobre a moradia: |
|----------------------------------------------------------------------------------------|------------------------------------------------------|---------------------|
| *Núm. de quartos                                                                       | :                                                    |                     |
| *Núm. de banheiros                                                                     | :                                                    |                     |
| *Núm. de salas                                                                         | :                                                    |                     |
|                                                                                        |                                                      |                     |
| Saneamento Básico                                                                      | :® <sub>Sim</sub> ⊖ <sub>Não</sub>                   |                     |
| Saneamento Básico<br><b>*Tempo de Domicílio</b>                                        | ::® <sub>Sim</sub> O <sub>Não</sub><br>:: Anos e     | Meses               |
| Saneamento Básico<br>*Tempo de Domicílio<br>*Tipo de residência                        | : esim <sup>O</sup> Não<br>: Anos e<br>:             | Meses<br>~          |
| Saneamento Básico<br>*Tempo de Domicílio<br>*Tipo de residência<br>*Tipo de construção | : ● <sub>Sim</sub> O <sub>Não</sub><br>: Anos e<br>: | Meses<br>V          |

Deverá preencher as informações abaixo:

# 1.12-TERRENOS OU IMOVÉIS

Caso a família possua outros imóveis além do que reside, deverá informar neste campo, bem como se tiver terrenos.

|              | Relacione os terrenos que a família poss | ui: |
|--------------|------------------------------------------|-----|
| Localização: |                                          |     |
| Tamanho:     |                                          |     |
|              | Inserir                                  |     |

## 1.13 - OUTROS BENS

Deverá informar outros bens que possui neste campo.

|                                  | Nenhum terreno cadastrado.        |  |
|----------------------------------|-----------------------------------|--|
| Declaração de Bens - Outros Bens |                                   |  |
| Possui outros bens?<br>Quais?    | <sup>D</sup> sim <sup>®</sup> Năo |  |

# 1.14 – DECLARAÇÃO DE DESPESAS MENSAIS

As despesas inseridas neste campo devem ser do mês anterior ao do atendimento e os comprovantes devem ser apresentados na entrevista social, exceto de alimentação.

|         | Relacione as de | spesas mensais básicas:        |  |
|---------|-----------------|--------------------------------|--|
| *Despes | as:             | ~                              |  |
| *Va     | lor:            |                                |  |
|         | Nenhuma         | Inserir<br>despesa cadastrada. |  |
|         | Voltar          | Continuar                      |  |

#### Preenchimento:

Exemplo do quadro:

- Clicar no Item DESPESA: e selecionar qual opção deseja lançar, após selecionar, inserir o valor e clicar em inserir;

- A ação pode ser repetida quantas vezes forem necessárias até que todas as despesas sejam inseridas.

| spesas Mensais Básicas      |                                |                                            |       |
|-----------------------------|--------------------------------|--------------------------------------------|-------|
|                             | Relacione as despe             | sas mensais básicas:                       |       |
| *Despesas:                  | CARTÃO DE CRÉDITO              | ~                                          |       |
| *1/-1                       | 1500.00                        |                                            |       |
| valor.                      | 1500.00                        |                                            |       |
| Despesa                     | Ins                            | serir<br>Valor                             |       |
| Despesa                     | as<br>12                       | serir<br>Valor<br>R\$ 500,0                | 00 😵  |
| Despesa<br>ALUGUE<br>CARTÃO | Ins<br>Ins<br>IL<br>DE CRÉDITO | serir<br>Valor<br>R\$ 500,0<br>R\$ 1.500,0 | 00 80 |

\* Clique no botão 👩 para remover uma despesa.

Após clicar em:

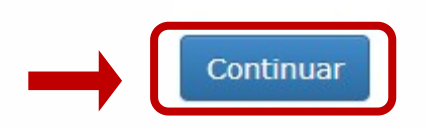

## **1.15 – JUSTIFICATIVA FAMILIAR**

Neste campo a família deverá inserir o motivo de necessitar da permanência da bolsa, é de preenchimento obrigatório.

| JUSTIFICATIVA FA | MILIAR PARA A SOLICITA | AÇÃO DA BOLSA DE ES | TUDO |    |
|------------------|------------------------|---------------------|------|----|
|                  |                        |                     |      |    |
|                  |                        |                     |      |    |
|                  |                        |                     |      |    |
|                  |                        |                     |      | 11 |
|                  |                        |                     |      |    |

### **1.16- AGENDAMENTO DA ENTREVISTA**

Após o preenchimento do formulário, o usuário será direcionado para agendar a entrevista social com a ASSISTENTE SOCIAL.

| Inscrição Online                                                                                         |                                  |
|----------------------------------------------------------------------------------------------------|----------------------------------|
| Selecione o Local que deseja agendar a entrevista e clique em Visualizar Agenda para fazer o agendamento | continuar sua inscrição.         |
| E                                                                                                    | dital: EDITAL TESTE UNIDADE 03 🗸 |
| *Local da entrevista: V                                                                                  |                                  |
| Visualizar Agenda                                                                                        |                                  |
| Voltar                                                                                                   |                                  |
|                                                                                                    |                                  |

- Deverá clicar em \*local de entrevista e selecionar a opção que constar.

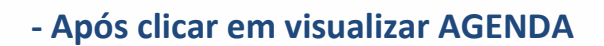

Visualizar Agenda

Irá aparecer à agenda, os itens em Verde estão disponíveis para agendamento, deverá clicar em cima do horário para selecioná-lo.

| Legenda: | Ho           | Horário disponível Ho |              |              |              |              |              | sponível     |
|----------|--------------|-----------------------|--------------|--------------|--------------|--------------|--------------|--------------|
|          | 14/06/2020 : | à 20/06/2020          | )            |              |              |              |              | •            |
|          |              | 14/06<br>Dom          | 15/06<br>Seg | 16/06<br>Ter | 17/06<br>Qua | 18/06<br>Qui | 19/06<br>Sex | 20/06<br>Sáb |
|          | 08:00        |                       |              |              | -            | -            |              |              |
|          | 09:00        |                       |              | 1 vaga(s)    |              |              |              |              |
|          | 09:30        |                       |              |              |              |              |              |              |

## Após irá para a seguinte tela:

| Selecione o Local que u | eseja agendar a entr | evista e clique em Visu | alizar Agenda para f | azer o agendamento e cont | inuar sua inscrição.    |
|-------------------------|----------------------|-------------------------|----------------------|---------------------------|-------------------------|
|                         |                      |                         |                      | Edital:                   | EDITAL TESTE UNIDADE 03 |
| *Entrevistador:         | 03 SAS - SAGRADO CI  | BA *Local de atendiment | O: SALA SAS - UNIDAD | DE 03                     |                         |
| *Data:                  | 16/06/2020           | *Ho                     | a: 09:00:00          |                           |                         |
|                         |                      | Confirmar               | entrevista           |                           |                         |
|                         |                      | Commina                 | citi evista          |                           |                         |
|                         |                      | Vol                     | tar                  |                           |                         |
|                         |                      |                         |                      |                           |                         |
|                         |                      |                         |                      |                           |                         |

- APÓS CONFIRMAR ENTREVISTA A SEGUINTE PÁGINA SERÁ EXIBIDA:

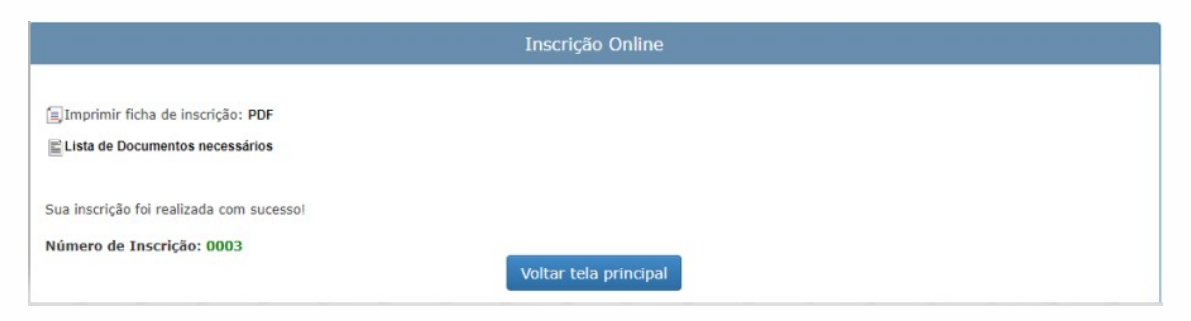

- Nesta tela poderá ser consultada a Lista de documentos.
- Ficha socioeconômica.

# PARABÉNS O PROCESSO DE INSCRIÇÃO FOI CONCLUIDO COM SUCESSO, AGORA É SEPARAR A DOCUMENTAÇÃO E COMPARECER NA ENTREVISTA SOCIAL.

# 13/6